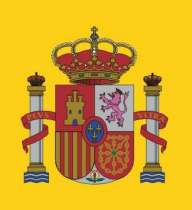

MINISTERIO DE AGRICULTURA, ALIMENTACIÓN Y MEDIO AMBIENTE DIRECCIÓN GENERAL DE SANIDAD DE LA PRODUCCIÓN AGRARIA

SUBDIRECCIÓN GENERAL DE ACUERDOS SANITARIOS Y CONTROL EN FRONTERA

# MANUAL DE LA APLICACIÓN CEXVEG

**Campañas Específicas de Exportación** 

http://programasnet.marm.es/cexveg/

• Usuario: Operador

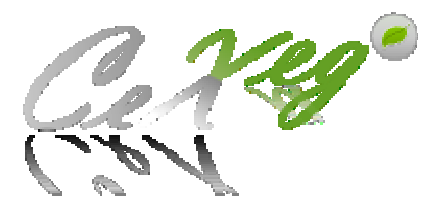

<u>Marzo 2012</u>

# **ÍNDICE**

| PASOS PREVIOS PARA EL USO CORRECTO DE LA APLICACIÓN 1   |
|---------------------------------------------------------|
| 1. INTRODUCCIÓN                                         |
| 2. USUARIOS DE LA APLICACIÓN PARA LA GESTIÓN DE LAS     |
| SOLICITUDES                                             |
| 3. FLUJO DE SOLICITUDES                                 |
| 4. MANUAL DE LA APLICACIÓN CEXVEG                       |
| 4.1. Módulo del Operador                                |
| 4.1.1. Registro del solicitante                         |
| 4.1.2. Inicio de sesión 10                              |
| 4.1.3. Reseteo de contraseña 10                         |
| 4.1.4. Menú 10                                          |
| 4.1.5. Buscador de solicitudes11                        |
| 4.1.6. Exportar a Excel los datos del buscador 12       |
| 4.1.7. Guardar consultas en la pantalla del buscador    |
| 4.1.8. Nueva solicitud14                                |
| 4.1.8.1. Solicitud de parcelas15                        |
| 4.1.8.2. Solicitud de Almacenes de confección           |
| 4.1.8.3. Solicitud de invernaderos19                    |
| 4.1.9. Buscador de Parcelas /Invernaderos/ Confecciones |
| 4.1.10. Mis Datos                                       |
| 4.1.11. Buscador de Entidades Auditoras21               |
| 4.1.12. Gestor documental                               |
| 4.1.13. Buscador de Campañas especiales 22              |

## PASOS PREVIOS PARA EL USO CORRECTO DE LA APLICACIÓN

Para poder acceder a la aplicación informática CEXVEG de la *Subdirección General de Acuerdos Sanitarios y Control en Frontera*, se requiere previamente la instalación en cada ordenador de una tecnología de presentación web denominada *Microsoft Silverlight* (en adelante *Silverlight*).

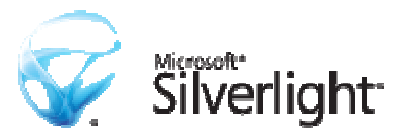

Esta tecnología se presenta en forma de añadido para navegadores web a los cuales incorpora y posibilita la integración del video, aplicaciones y animaciones interactivas, y sobre todo, interfaces de usuario.

#### Acceso al Sistema

La dirección web de la aplicación CEXVEG es la siguiente: http://programasnet.marm.es/cexveg/

La primera pantalla que aparecerá será:

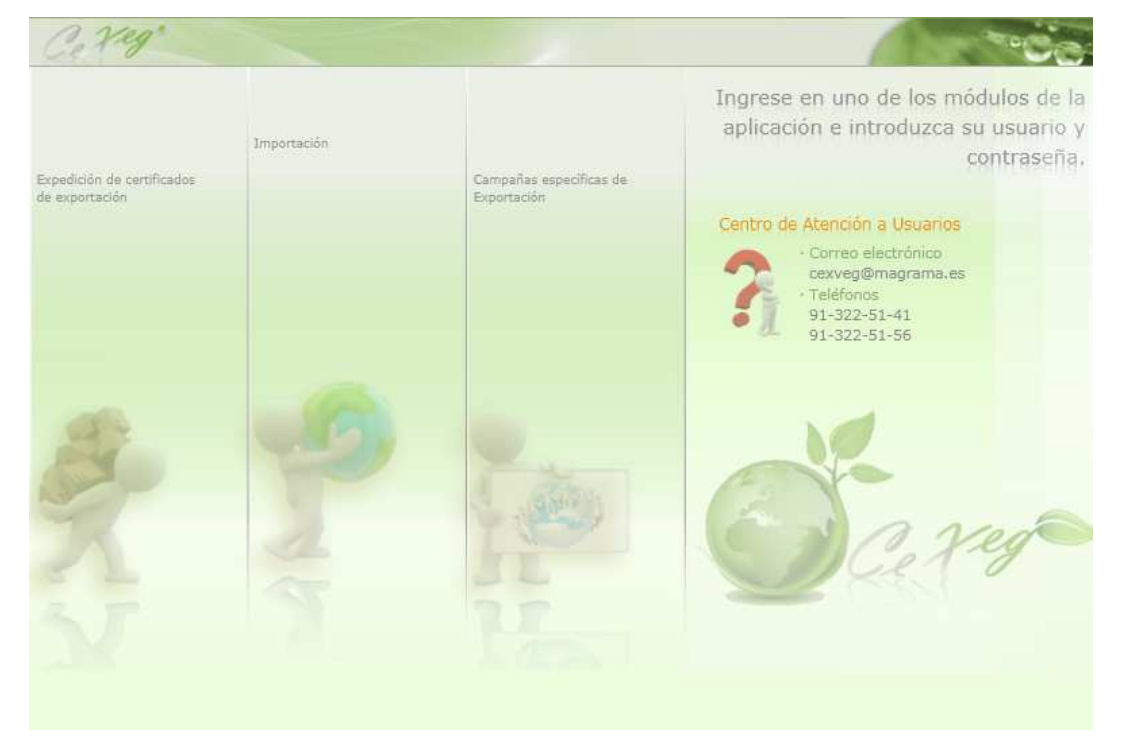

Para llevar a cabo la descarga e instalación de *Silverlight* en el ordenador, una vez que se pulsa "Entrar" en la pantalla principal, aparecerá otra pantalla con todas las explicaciones paso a paso, para que se realice correctamente su instalación. El tiempo de descarga estimado es de 2 minutos con módem a 56 K.

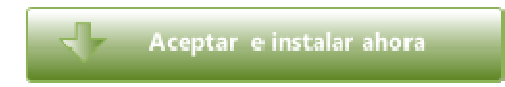

- 1. Verifique sus requisitos del sistema.
- 2. Descargar Silverlight
  - · Para los usuarios de Internet Explorer
  - · Para los usuarios de Mozilla Firefox
- 3. Instalar Silverlight

Durante proceso de instalación aparecerá la siguiente pantalla:

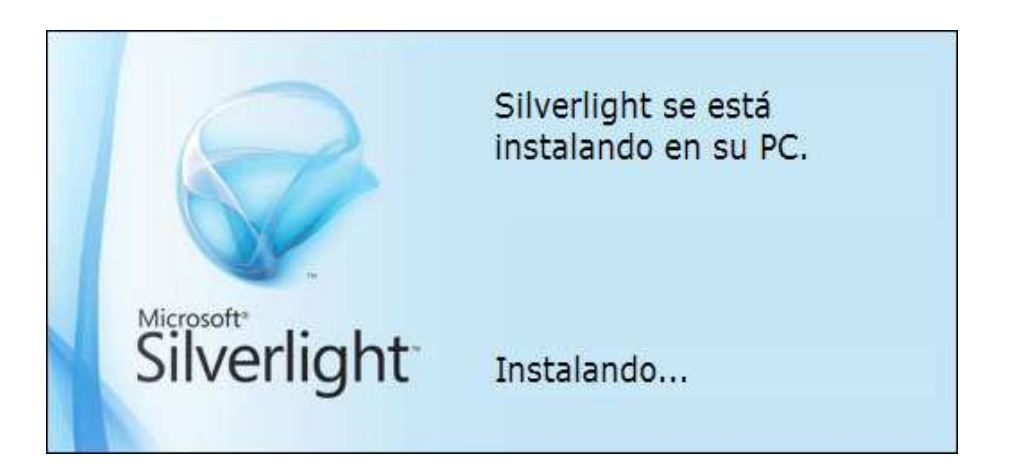

Y a la finalización de la misma:

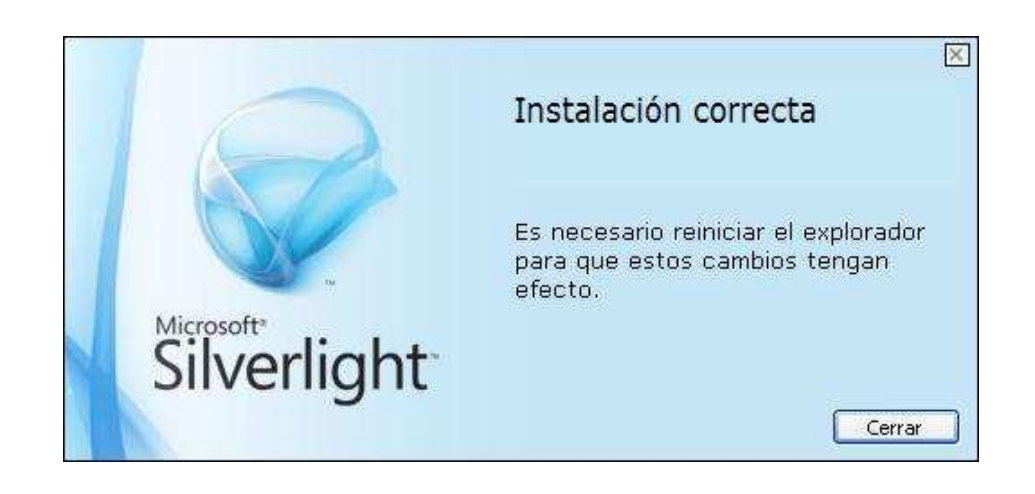

# 1. INTRODUCCIÓN

Para las exportaciones de productos vegetales, los países de destino imponen una serie de condiciones fitosanitarias a cumplir en el origen. Para ello los productores han de cumplir esas condiciones por lo que se dirigen inspecciones para comprobar en campo que efectivamente se cumplen.

Para ello, se crea el Módulo de Campañas Específicas de Exportaciones, un módulo dentro de la aplicación informática CEXVEG de la *Subdirección General de Acuerdos Sanitarios y Control en Frontera* destinado a la inscripción de Parcelas, Confecciones e Invernaderos que forma parte de las campañas específicas de exportación.

La finalidad de la existencia de estas inscripciones es el poder tener una trazabilidad de los productos vegetales que participan en dichas campañas y del cumplimiento de los requisitos marcados por el país de destino en lo que a inspecciones fitosanitarias se refiere. Actualmente se pretende llegar a nivel de recinto SIGPAC en lo que a parcelas e invernaderos se refiere, para facilitar la trazabilidad.

Los datos que sean recogidos de este modulo, se verán posteriormente reflejados en el módulo de exportaciones de CEXVEG.

Además, el módulo contendrá la información necesaria para cualquier solicitante del funcionamiento de las diferentes campañas, así como de los requisitos para la participación de éstas.

# 2. USUARIOS DE LA APLICACIÓN PARA LA GESTIÓN DE SOLICITUDES

En el trámite de una solicitud intervienen varias personas según el rol que desempeñen. A continuación se detallan los diferentes usuarios que debe tener en cuenta la aplicación:

#### **Usuario-Operador**

Este usuario se encargará de rellenar solicitudes y de poder consultar el estado de aquellas que él mismo ha rellenado. Podrá acceder al sistema desde un ordenador privado y tiene la posibilidad de logarse. El Operador se registrará él mismo a través de la aplicación.

#### > Usuario-MAGRAMA

Este usuario se encargará de validar Operadores y Entidades Auditoras, además de elaborar las bases de cada campaña de exportación.

#### > Usuario-Comunidad Autónoma

Este usuario validará a las Entidades Auditoras para poder participar en la campaña, las inspecciones que realicen dichas auditoras y las solicitudes de los Operadores. En el caso de que lo considere oportuno, las CCAA podrán realizar las inspecciones de la campaña en lugar de las Entidades Auditoras.

#### Usuario- Entidad Auditora

Este usuario lo utilizarán las Entidades Auditoras que son las encargadas de realizar las inspecciones y facilitar el resultado de éstas introduciendo directamente los datos en la aplicación informática. Necesita haber solicitado previamente a la Comunidad Autónoma ser dado de alta en dicha comunidad para realizar este trabajo en una o varias campañas. La Entidad Auditora se registrará ella misma a través de la aplicación.

# 3. FLUJO DE SOLICITUDES

A continuación se muestra el flujo de contenidos de las Campañas Específicas de Exportación:

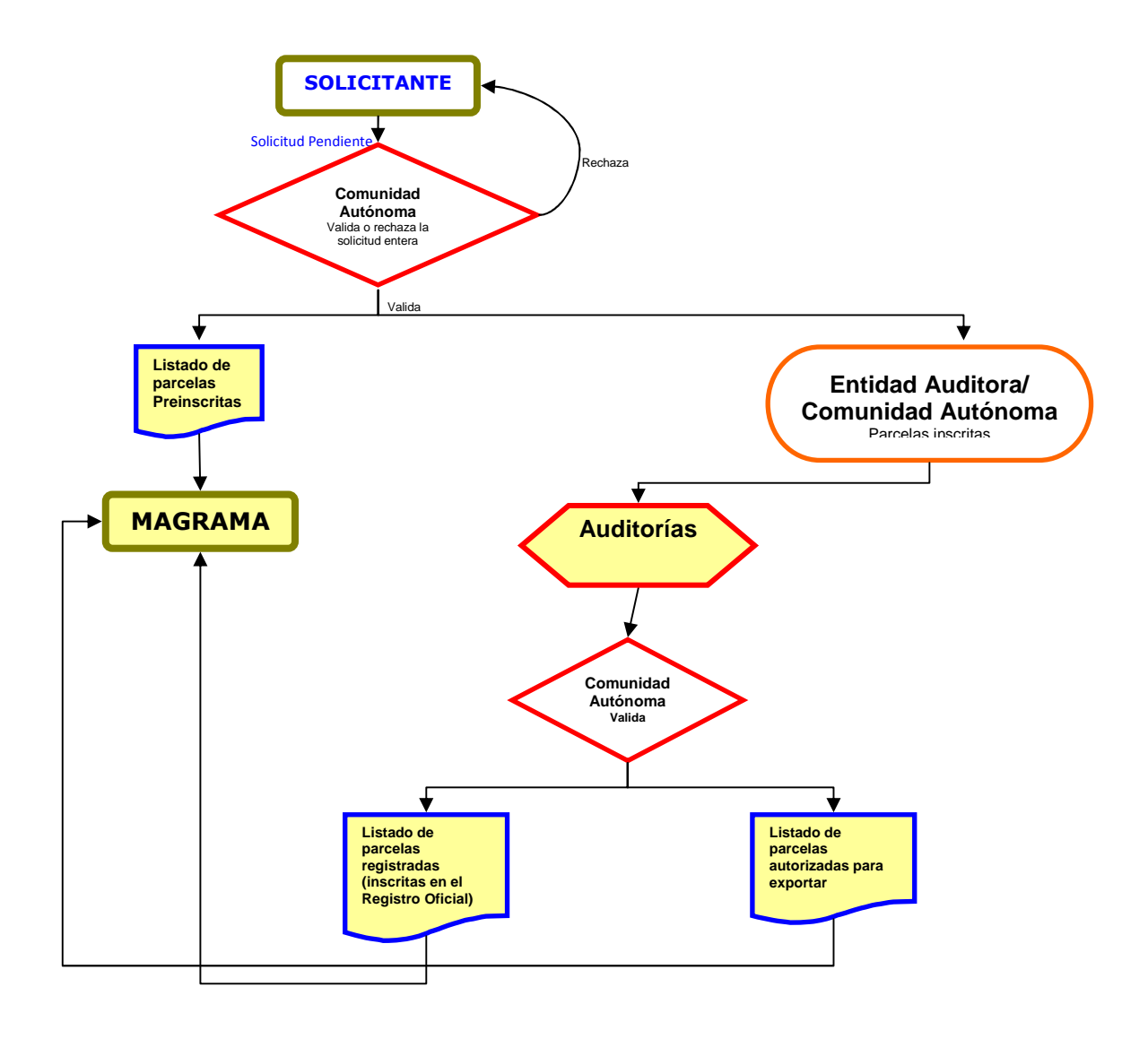

# 4. MANUAL DE LA APLICACIÓN CEXVEG

El sistema informático CEXVEG es una aplicación informática de la *Subdirección General de Acuerdos Sanitarios y Control en Frontera* que servirá para tramitar y agilizar las solicitudes de inscripción de parcelas/ invernaderos/ almacenes de confección de productos para las campañas específicas de exportación. De esta manera, podrán actuar sobre las solicitudes los Operadores, las Entidades Auditoras, las Comunidades Autónomas y el MAGRAMA en el momento que les corresponda.

La ruta de acceso a la aplicación CEXVEG es: <u>http://programasnet.marm.es/cexveg/</u>. A continuación aparecerá la pantalla principal desde donde se podrá acceder al apartado "Campañas específicas de Exportación".

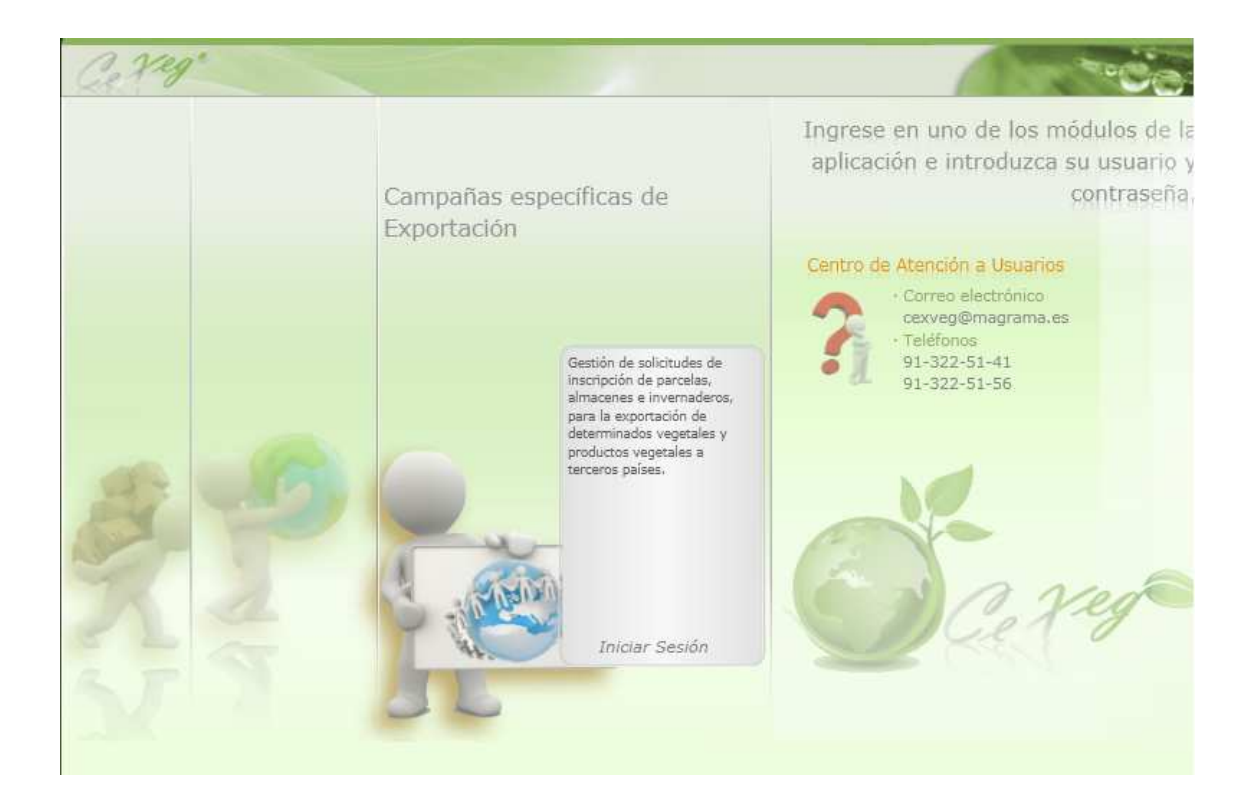

# 4.1. Módulo del Operador

# 4.1.1. Registro del solicitante

Cuando se acceda a la aplicación, aparecerá un cuadro de "Acceso requerido" en el que figura *Nombre de Usuario y Contraseña*, y también *Registrarse ahora*. Esta última

opción será la que tendrá que elegir el solicitante la primera vez que acceda a la aplicación para darse de alta en el sistema.

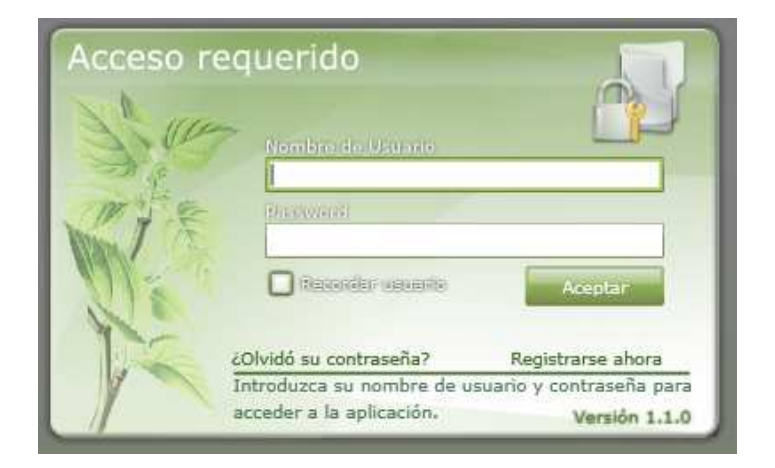

A continuación habrá que elegir el tipo de usuario Operador y luego "Aceptar".

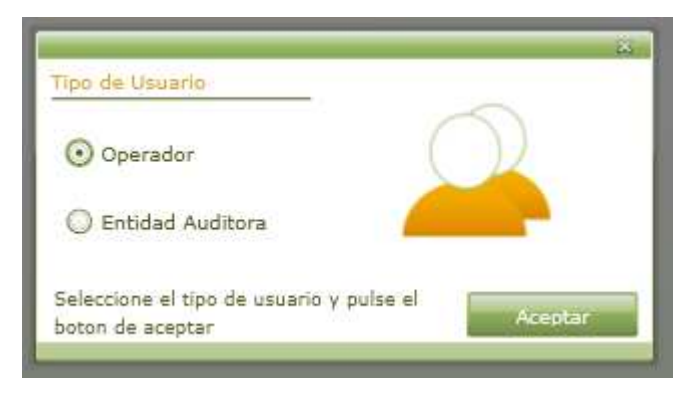

Posteriormente, el Operador deberá introducir los datos que la aplicación le requiera.

| renu        | Alta Uperapor                                                                                                    |
|-------------|----------------------------------------------------------------------------------------------------|
| Operador    | Nombre  Apellidos NIF/NIE/Pasaporte                                                                                                    |
| Condiciones | Operador         Razón Social         Provincia         Seleccione una Provincia         Localidad         Tipo via pública         Seleccione un Tipo de Via         Nombre de la via         Número         Datos de acceso         Nombre Usuario         Datos de contacto         Número de teléfono |
|             | Contraseña     Correo electrónico       Repita la contraseña     Fax                                                                                                    |

Antes de enviarlos deberá leer las *condiciones de uso* que se encuentran en el menú "Condiciones".

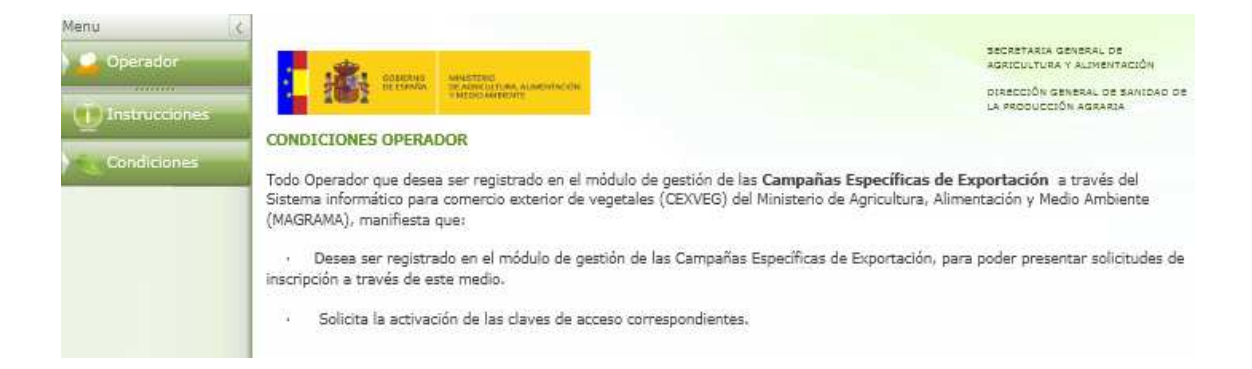

Una vez que se haga clic en enviar, la aplicación mandará vía mail el formulario a cumplimentar, el cual se deberá remitir al *Registro General del MAGRAMA* dirigido a la *Subdirección General de Acuerdos Sanitarios y Control en Frontera* para que se autorice al usuario a utilizar la aplicación:

|                                                                                                    | ath Iscartan spann or                                                                                                    |
|----------------------------------------------------------------------------------------------------|----------------------------------------------------------------------------------------------------|
| THE AGRICULTURA ALIMENTACIÓN                                                                                                    | AGUOLITURA Y ALMENTACIÓN                                                                                                    |
| 2002                                                                                                    | Y MEDIO AMBENTE DIRECTÓN GREAL DE SANGAD<br>DELA PRODUCIÓN AGRÁNA                                                                                                    |
| SOLICITUD DE INSCRIPCIÓN EN EL SISTEMA INFORMÁTICO PARA COMERCIO<br>EXTERIOR DE VEGETALES (CEXVEG)                                                                                                    | SOLICITUD DE INSCRIPCIÓN EN EL SISTEMA INFORMÁTICO PARA COMERCIO EXTERIOR DE VEGETALES<br>(CDXVEG)                                                                                                    |
| MÓDULO DE CAMPAÑAS ESPECÍFICAS DE EXPORTACIÓN                                                                                                    | MÓDULO DE CAMPAÑAS ESPECÍFICAS DE EXPORTACIÓN                                                                                                    |
|                                                                                                    | Todos los datos de la solicitud en papel deben coincidir con los datos reflejados en la solicitud Web.                                                                                                    |
| D/D+:                                                                                                    | Todo Operador que desee ser registrado en el módulo de gestión de las Campañas Especificas de                                                                                                    |
| por los poderes que aporta, en représentación del:                                                                                                    | Exportación a través del Sistema informático para comencio exterior de vegetales (CEXVEG) del Ministerio<br>de Agricultura, Alimentación y Medio Ambiente (MAGRAMA), deberá solicitar via Web la inscripción y<br>activación de las claves de accese on el citado sistema. |
| OPERADOR:                                                                                                    |                                                                                                    |
| n per de la constante en la constante de la constante de la constante de la constante de la constante de la constante<br>En la constante de la constante de la constante de la constante de la constante de la constante de la constante | Deberá presentarse la solicitud de inscripción y activación de las claves de acceso en papel, mediante el                                                                                                    |
| Domicilio (Calle, nº, localidad, provincia, código postal):                                                                                                    | modero de inscripcion en el sistema informatico para comercio extenior de vegetales (LEXVEG)<br>correspondiente a las Campañas Específicas de Exportación, que se facilita por correo electrónico una<br>vez realizada la solicitud vía Web, en:                           |
|                                                                                                    | 1 El Registro General del MAGRAMA (Paren Infente Indeal 1 28071 Madrid) digisio a la Dirección                                                                                                    |
|                                                                                                    | General de Sanidad de la Producción Agraría (Subdir, e dor a manar de Augerdo Sanitarios y<br>Control en Frontera; C/ Alfonso XII, 62, 28071 - Madrid), o bien,                                                                                                    |
| DATOS DE CONTACTO:                                                                                                    | 3. Las societasses o courses collisions el cottinuito 30 4 de la Las de Décimiens busídios de las Administraciones                                                                                                    |
| Persona de contacto:                                                                                                    | <ol> <li>Los registros a que se renere el artículo s8.4 de la Ley de Regimen Jundico de las Administraciones<br/>Públicas y del Procedimiento Administrativo Común dirigido a la misma dirección anterior.</li> </ol>                                                      |
| Correo electrónico:                                                                                                    | Los datos a cumplimentar son los siguientes:                                                                                                    |
|                                                                                                    |                                                                                                    |
|                                                                                                    | <ul> <li>Nombre, apellidos y NF/NE del representante legal del Operador.</li> </ul>                                                                                                    |
| En virtud de la documentación adjunta:                                                                                                    | Operador:                                                                                                    |
| Persona jurídica: poder potarial (original o fotocopia compulsada por la Administración Central, Autonómica                                                                                                    | <ul> <li>Nombre y NIF.</li> </ul>                                                                                                    |
| o Local, o bien por un notario) que acredite la representación en nombre del Operador.                                                                                                    | <ul> <li>Domicilio (calle, n<sup>e</sup>, localidad, provincia, código postal).</li> </ul>                                                                                                    |
|                                                                                                    | Persona de contacto del Operador:                                                                                                    |
|                                                                                                    | p Nombre.                                                                                                    |
| Manifiesta que desea ser registrado en el módulo de gestión de las Campañas Específicas de                                                                                                    | <ul> <li>Teléfono, fax y correo electrônico.</li> </ul>                                                                                                    |
| Exportación, para poder presentar solicitudes de inscripción a través de este medio y solicita la<br>activación de las claves de acceso correspondientes.                                                                                | La solicitud deberá venir acompañada de la siguiente documentación:                                                                                                    |
|                                                                                                    | <ul> <li>Persona jurídica: poder notarial (original o fotocopía compulsada por la Administración Central,<br/>Autonómica o Local, o bien por un notario) que acredite la representación en nombre del</li> </ul>                                                           |
| Firma del representante,                                                                                                    | Operador.                                                                                                    |
|                                                                                                    | En el caso de darse de baja como Operador una vez registrado en el sistema informático CEXVEG, el                                                                                                    |
| En de 20 de 20                                                                                                    | registros detallados con anterioridad.                                                                                                    |
| DIRECCIÓN GENERAL DE SANIDAD DE LA PRODUCCIÓN AGRARIA<br>Subdirección General de Acuerdos Sanitarios y Control en Frontera.<br>C/ Alfonso XII, 62 - 28071 Madrid                                                                         |                                                                                                    |

**Importante:** los datos que se cumplimenten en este formulario deberán ser coincidentes con los registrados en la solicitud vía Web, de lo contrario se rechazará la solicitud y

deberá volver a enviarse previa notificación del MAGRAMA. Para cumplimentar correctamente todos estos datos, se incluye un apartado de "Instrucciones" en el que se indica como rellenar la solicitud.

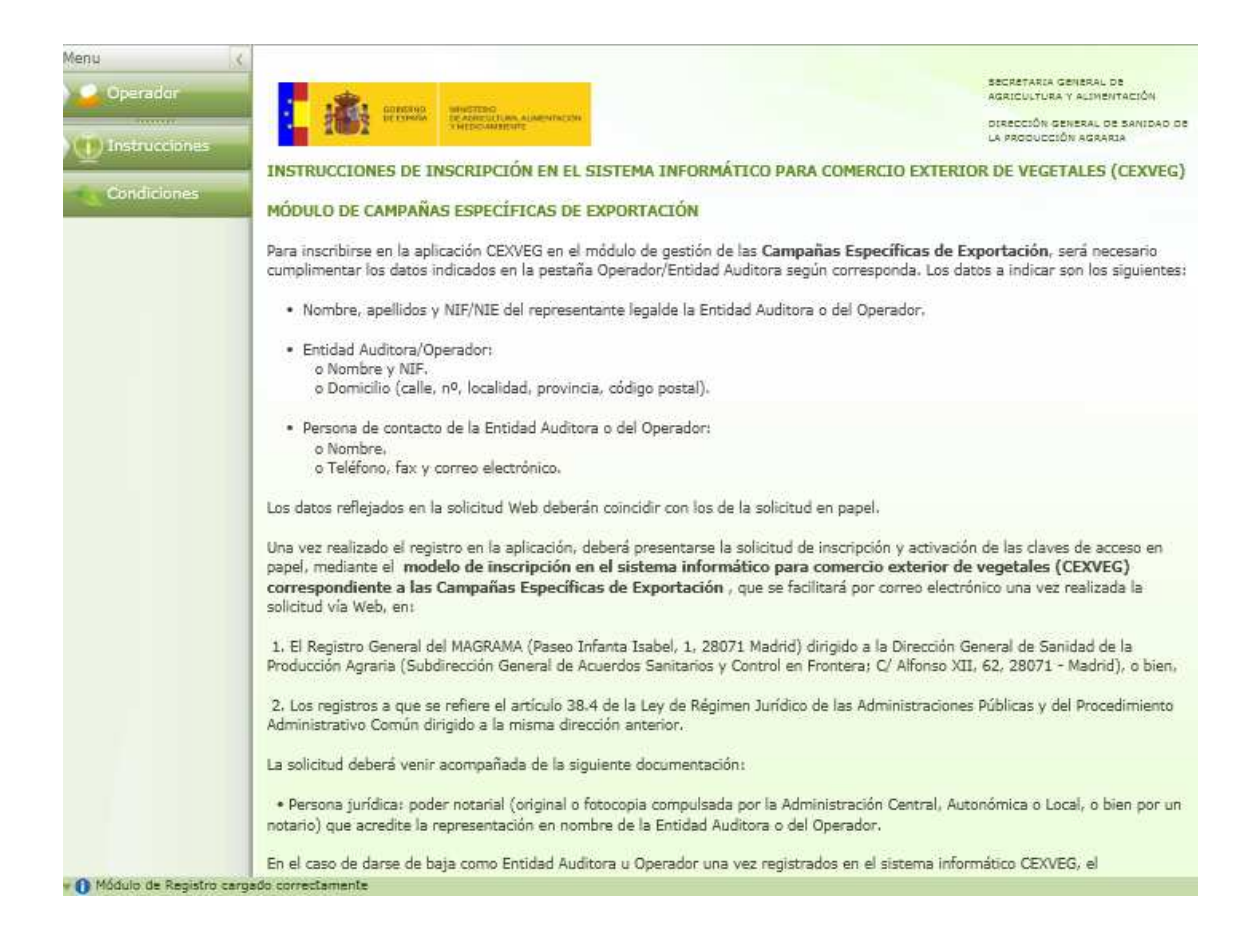

Una vez que se compruebe por parte del MAGRAMA que los datos son correctos, se dará de alta al usuario y se podrá empezar a operar. El Operador recibirá un e-mail de confirmación en la dirección de correo electrónico facilitado en el alta del usuario.

De: cexveg@magrama.es [mailto:cexveg@magrama.es] Enviado el: jueves, 15 de marzo de 2012 9:37 Para: Operador Asunto: Activación: Nuevo Usuario

#### 4.1.2. Inicio de sesión

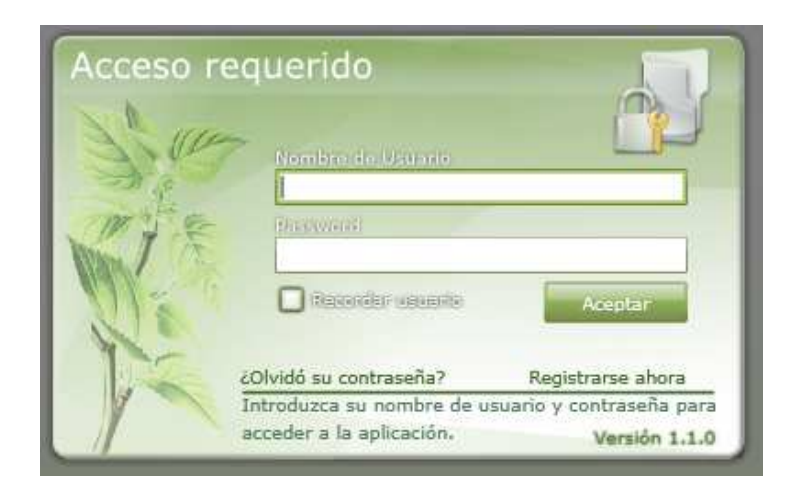

#### 4.1.3. Reseteo de contraseña

En la pantalla "Acceso requerido" aparecerá el link "¿Olvidó su contraseña?". Al dirigirse a este último punto aparecerá la siguiente pantalla:

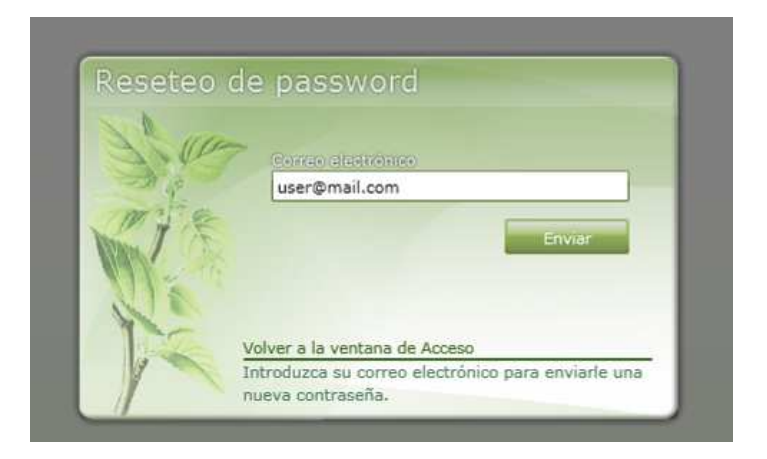

En el campo "Correo electrónico" se deberá introducir el mail indicado en los "Datos de contacto" de cuando se realizó el registro del usuario. Al hacer clic en el botón enviar, la aplicación enviará la nueva contraseña al mail indicado.

#### 4.1.4. Menú

Una vez se acceda a la aplicación, en el menú se mostrarán los siguientes apartados:

- Solicitudes: por el que se accederá al buscador de solicitudes. A partir de este menú se podrán crear nuevas solicitudes.
- Registro: se accederá a un buscador de parcelas/ invernaderos/ almacenes de confección registrados.
- Mis datos: se accederá a los datos del Operador.
- Ent. Auditoras: se accederá a un buscador de Entidades Auditoras.
- Gestor: se accederá al gestor de contenidos donde se podrá descargar los documentos informativos de las campañas.
- Campañas: se accederá a un buscador de Campañas

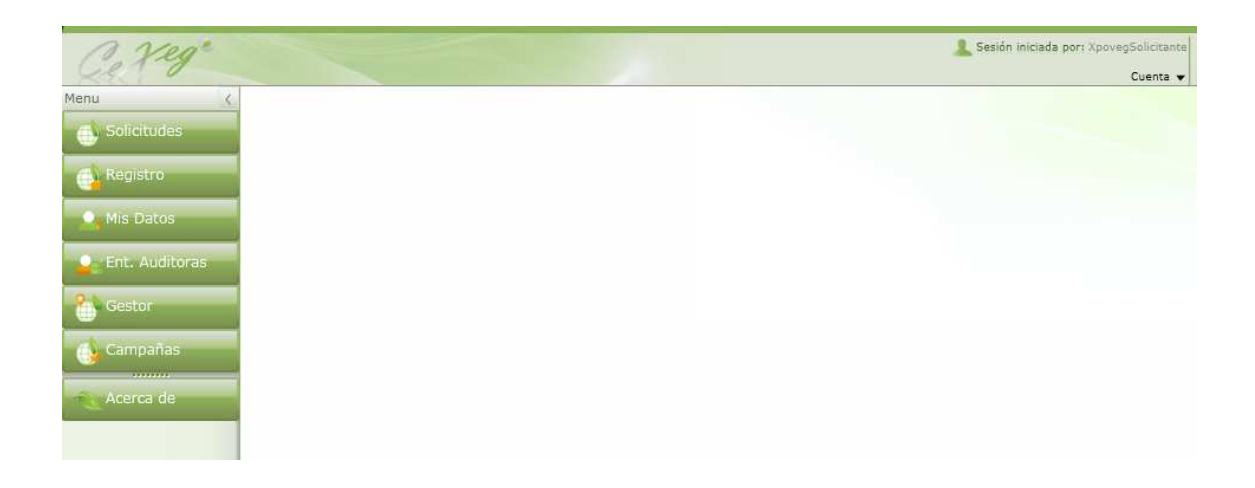

#### 4.1.5. Buscador de solicitudes

| lenu (                   |       | 11.1     |                                                                                        |                                                                                                    |                                                                                      |                                                                     | Cuenta 🔻                                                                                       |                                                                                                    |                                                              |                                                                              |
|--------------------------|-------|----------|----------------------------------------------------------------------------------------|----------------------------------------------------------------------------------------------------|--------------------------------------------------------------------------------------|---------------------------------------------------------------------|------------------------------------------------------------------------------------------------|----------------------------------------------------------------------------------------------------|--------------------------------------------------------------|------------------------------------------------------------------------------|
| Solicitudes              | Busca | dor de   | Solicitudes                                                                            |                                                                                                    |                                                                                      |                                                                     |                                                                                                |                                                                                                    |                                                              |                                                                              |
| Registro                 | Fech  | a regist | ro Desde (                                                                             | 01/03/2012                                                                                                    | lasta 31/03/20                                                                       | 12 15                                                               | Nº Solicitud                                                                                   | 1                                                                                                   |                                                              |                                                                              |
| O <sub>g</sub> Mis Datos | Cam   | paña     | Selecci                                                                                | one una Campaña                                                                                                    | ł                                                                                    | •                                                                   | Tipo Solicitud                                                                                 | Seleccion                                                                                           | ne un Tipo                                                   | •                                                                            |
| Ent. Auditoras           | Com   | unidad   | Selecci                                                                                | one una Comunidad Au                                                                                                    | itónoma                                                                              | •                                                                   | Estado                                                                                         | Seleccior                                                                                           | ne un Estado                                                 | •                                                                            |
| Gestor                   | Entid | lad      | Selecci                                                                                | one una Entidad Audito                                                                                                    | ora                                                                                  | •                                                                   |                                                                                                | Buscar                                                                                              | Lim                                                          | piar                                                                         |
| and .                    |       |          |                                                                                        |                                                                                                    |                                                                                      |                                                                     |                                                                                                | 1.000                                                                                               | 100                                                          |                                                                              |
| Campañas                 | Resul | tado     |                                                                                        |                                                                                                    |                                                                                      |                                                                     |                                                                                                |                                                                                                    | â                                                            | Consultas                                                                    |
| Campañas                 | Resul | tado [   |                                                                                        | Campaña                                                                                                    | Fecha Registro                                                                       | Fecha Envío                                                         | Entidad                                                                                        | Comunidad                                                                                           | Solicitante                                                  | NIF Ope                                                                      |
| Campañas<br>Acerca de    | Resul | tado [   | Solicitud                                                                              | Campaña<br>Fruta de hueso a Ca                                                                                                    | Fecha Registro<br>21/03/2012                                                         | Fecha Envío                                                         | Entidad<br>Agrocontrol                                                                         | Comunidad<br>Extremadura                                                                            | Solicitante                                                  | NIF Op<br>519417                                                             |
| Campañas<br>Acerca de    | Resul | tado [   | Solicitud                                                                              | Campaña<br>Fruta de hueso a Ca<br>Fruta de hueso a Ca                                                                                             | Fecha Registro<br>21/03/2012<br>16/03/2012                                           | Fecha Envío<br>16/03/2012                                           | Entidad<br>Agrocontrol<br>Agrocontrol                                                          | Comunidad<br>Extremadura<br>Extremadura                                                             | Solicitante<br>ATM<br>ATM                                    | NIF Op<br>519417                                                             |
| Campañas                 | Resul | tado [   | Solicitud<br>141200001<br>141200002                                                    | Campaña<br>Fruta de hueso a Ca<br>Fruta de hueso a Ca<br>Fruta de hueso a Ca                                                                      | Fecha Registro<br>21/03/2012<br>16/03/2012<br>16/03/2012                             | Fecha Envío<br>16/03/2012<br>16/03/2012                             | Entidad<br>Agrocontrol<br>Agrocontrol<br>Auditoría S.L.                                        | Comunidad<br>Extremadura<br>Extremadura<br>Extremadura                                              | Solicitante<br>ATM<br>ATM<br>ATM                             | NIF Op<br>519417<br>519417<br>519417                                         |
| Campañas                 | Resul |          | <ul> <li>Solicitud</li> <li>141200001</li> <li>141200002</li> <li>141200003</li> </ul> | Campaña<br>Fruta de hueso a Ca<br>Fruta de hueso a Ca<br>Fruta de hueso a Ca<br>Fruta de hueso a Ca                                               | Fecha Registro<br>21/03/2012<br>16/03/2012<br>16/03/2012<br>16/03/2012               | Fecha Envío<br>16/03/2012<br>16/03/2012<br>16/03/2012               | Entidad<br>Agrocontrol<br>Agrocontrol<br>Auditoria S.L.<br>Auditoria S.L.                      | Comunidad<br>Extremadura<br>Extremadura<br>Extremadura<br>Extremadura                               | Solicitante<br>ATM<br>ATM<br>ATM<br>ATM<br>ATM               | NIF Op<br>519417<br>519417<br>519417<br>519417                               |
| Campañas                 | Resul |          | 141200001<br>1141200002<br>1141200003<br>1141200003                                    | Campaña<br>Fruta de hueso a Ca<br>Fruta de hueso a Ca<br>Fruta de hueso a Ca<br>Fruta de hueso a Ca<br>Fruta de hueso a Ca                        | Fecha Registro<br>21/03/2012<br>16/03/2012<br>16/03/2012<br>16/03/2012<br>16/03/2012 | Fecha Envio<br>16/03/2012<br>16/03/2012<br>16/03/2012<br>16/03/2012 | Entidad<br>Agrocontrol<br>Agrocontrol<br>Auditoría S.L.<br>Auditoría S.L.<br>Auditoría S.L.    | Comunidad<br>Extremadura<br>Extremadura<br>Extremadura<br>Extremadura<br>Extremadura                | Solicitante<br>ATM<br>ATM<br>ATM<br>ATM<br>ATM               | NIF Ope<br>519417<br>519417<br>519417<br>519417<br>519417<br>519417          |
| Campañas<br>Acerca de    | Resul |          | ** Solicitud<br>141200001<br>141200002<br>141200003<br>141200004                       | Campaña<br>Fruta de hueso a Ca<br>Fruta de hueso a Ca<br>Fruta de hueso a Ca<br>Fruta de hueso a Ca<br>Fruta de hueso a Ca<br>Fruta de hueso a Ca | Fecha Registro<br>21/03/2012<br>16/03/2012<br>16/03/2012<br>16/03/2012<br>16/03/2012 | Fecha Envio<br>16/03/2012<br>16/03/2012<br>16/03/2012<br>16/03/2012 | Entidad<br>Agrocontrol<br>Auditoria S.L.<br>Auditoria S.L.<br>Auditoria S.L.<br>Auditoria S.L. | Comunidad<br>Extremadura<br>Extremadura<br>Extremadura<br>Extremadura<br>Extremadura<br>Extremadura | Solicitante<br>ATM<br>ATM<br>ATM<br>ATM<br>ATM<br>ATM        | NIF Op<br>519417<br>519417<br>519417<br>519417<br>519417<br>519417<br>519417 |
| Campañas<br>Acerca de    | Resul |          | Solicitud<br>141200001<br>141200002<br>141200003<br>141200004                          | Campaña<br>Fruta de hueso a Ca<br>Fruta de hueso a Ca<br>Fruta de hueso a Ca<br>Fruta de hueso a Ca<br>Fruta de hueso a Ca                        | Fecha Registro<br>21/03/2012<br>16/03/2012<br>16/03/2012<br>16/03/2012<br>16/03/2012 | Fecha Envio                                                         | Entidad<br>Agrocontrol<br>Auditoria S.L.<br>Auditoria S.L.<br>Auditoria S.L.<br>Auditoria S.L. | Comunidad<br>Extremadura<br>Extremadura<br>Extremadura<br>Extremadura<br>Extremadura                | Solicitante<br>ATM<br>ATM<br>ATM<br>ATM<br>ATM<br>ATM<br>ATM | NIF Ope<br>519417<br>519417<br>519417<br>519417<br>519417<br>519417          |

Al buscador de solicitudes se accederá a partir del menú "Solicitudes". Este buscador está compuesto por los siguientes campos cuyo resultado se muestra en la parte inferior del buscador:

- Fecha de registro: Fecha de creación de la solicitud.
- Campaña: Desplegable donde se mostrarán las campañas específicas de exportación.
- o Comunidad: Desplegable de Comunidades Autónomas.
- o Entidad: Desplegable de las Entidades Auditoras.
- Nº de Solicitud: se podrá introducir el número de la solicitud para realizar una búsqueda rápida.
- Tipo de solicitud: desplegable para seleccionar por:
  - Parcela
  - Confección
  - Invernadero
- Estado: los estados que podrá tener una solicitud son los siguientes:
  - Borrador
  - 📃 Pendiente
  - 📃 Aceptada
  - 📕 Rechazada

#### 4.1.6. Exportar a Excel los datos del buscador

Para exportar los datos del listado de solicitudes será necesario pulsar el botón . A continuación aparecerá la siguiente pantalla donde se elegirá los datos que se quieren exportar a Excel:

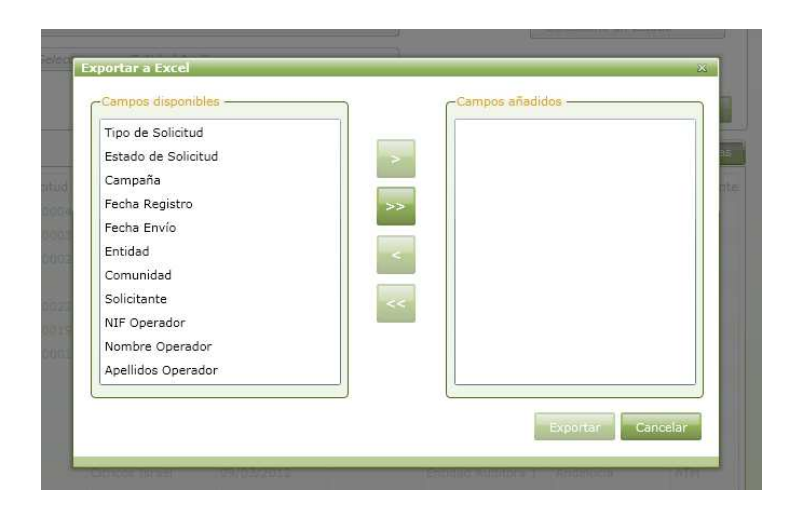

Con las flechas del centro se podrán pasar los campos uno a uno o todos a la vez desde "Campos disponibles" a "Campos añadidos":

|    | Tipo de Solicitud   |
|----|---------------------|
| >  | Estado de Solicitud |
|    | Campaña             |
| >> | Fecha Registro      |
|    | Fecha Envío         |
| <  | Entidad             |
|    | Comunidad           |
| <  | Solicitante         |
|    | NIF Operador        |
|    | Nombre Operador     |
|    | Apellidos Operador  |
|    |                     |

A continuación se presionará el botón "Exportar":

| l  | 🛎 Mi       | crosoft Excel - Solici | tudes[1]                  |                                                       |                |             |                     |             |             |           |
|----|------------|------------------------|---------------------------|-------------------------------------------------------|----------------|-------------|---------------------|-------------|-------------|-----------|
|    | 9          | Archivo Edición Ver    | Insertar Eormato Herramie | ntas Datos Ve <u>n</u> tana <u>?</u>                  |                |             |                     |             | Escriba ur  | na pregur |
|    |            | 💕 🖬 🖪 🔒 🗐 🖉            | 3, 1 🦈 📖   X 🗈 🛍 • <      | 🌮   🔊 - (° -   羅 🧶 Σ - 🛔 🚛   🕍                        | 🛓 🛷 100% 🔹 🕢   | Arial       | • 10 • N K          | S abe 📰 🗐   | 🔤 📑 % 🔹     | E   🖽     |
|    | <u></u>    | 🖆 🖄 🖾 🛸 🎽 j 🖯          | 5 🏷   🔰 😼 🗗 🕅 Resp        | oonder con <u>c</u> ambios Ter <u>m</u> inar revisión |                |             |                     |             |             |           |
| Ľ  |            | C6 🔻 🏄                 | Pepinos Alemania          |                                                       |                |             |                     |             |             |           |
| Γ  |            | A                      | В                         | С                                                     | D              | E           | F                   | G           | Н           |           |
| ſ  | 1          | Tipo de Solicitud      | Estado de Solicitud       | Campaña                                               | Fecha Registro | Fecha Envio | Entidad             | Comunidad   | Solicitante | NIF C     |
| ľ  | 2 1        | nvernadero             | Pendiente                 | Frutas de hueso de Canadá                             | 15/03/2012     | 15/03/2012  | Entidad Fruta Hueso | Extremadura | ATM         | 519417    |
|    | 3 0        | Confección             | Pendiente                 | Frutas de hueso de Canadá                             | 15/03/2012     | 15/03/2012  | Entidad Fruta Hueso | Extremadura | ATM         | 519417    |
| Γ  | 4 F        | Parcela                | Pendiente                 | Frutas de hueso de Canadá                             | 15/03/2012     | 15/03/2012  | Entidad Fruta Hueso | Extremadura | ATM         | 519417    |
| .0 | <b>C C</b> | N 1                    | In I                      | loss a la la                                          | 45 00 0040     |             | E 12 1 1 0 12 1     | A 1 1 4     | 0.7714      | E40447    |

#### 4.1.7. Guardar consultas en la pantalla del buscador

CEXVEG permite guardar consultas. Primero se seleccionarán los datos que se quiera que aparezcan en el listado (por ejemplo, todas las solicitudes pendientes), se hará clic en el botón "Buscar" y una vez que haya salido el listado se pulsará el botón "Consulta", continuación el botón "Agregar consulta" y se mostrará la siguiente pantalla donde se tendrá que introducir el nombre de la nueva consulta:

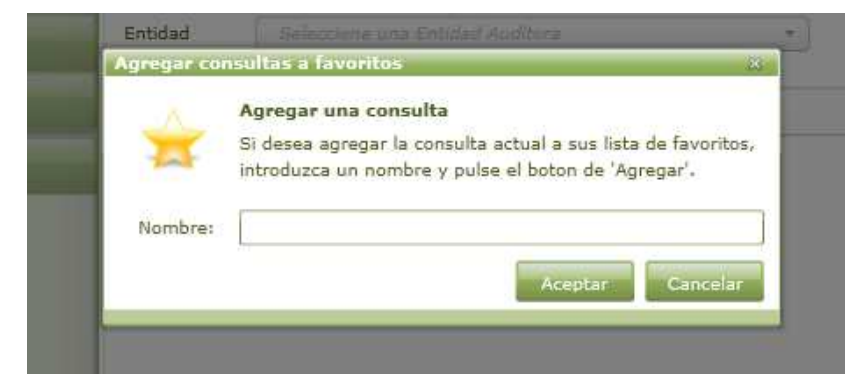

1 Sesión iniciada por: XpovegSo Veg Cuenta 3 15 Hasta 31/03/2012 Nº Solicitud Fecha registro Desde 01/03/2012 15 Campaña Seleccione una Campaña \* Tipo Solicitud Seleccione un Tipo • Estado Comunidad • • Seleccione una Comunidad Autónoma ione un Estado Entidad Seleccione una Entidad Auditora . Resultado 📑 Nº Solicitud Campaña Fecha Registro Fecha Envío Entidad Agregar a Consultas х 2 Fruta de hueso a Cai 21/03/2012 Agrocontrol Nombre \* 0141200001 Fruta de hueso a Ca 16/03/2012 \* 16/03/2012 Agrocontrol Solicitudes Pendientes 16/03/2012 Auditoría S.I desde febrero 2 0141200002 Fruta de hueso a Ca: 16/03/2012 0141200003 Fruta de hueso a Ca 16/03/2012 -3 16/03/2012 Auditoria S.I Aceptada 4 0141200004 Fruta de hueso a Ca: 16/03/2012 16/03/2012 Auditoría S. \* Fruta de hueso a Cai 16/03/2012 Auditoria S.I 4 Se han encontrado 6 solicitudes

Una vez que se acepte, la consulta quedará guardada para próximas sesiones:

#### 4.1.8. Nueva solicitud

Para crear una nueva solicitud se tendrá que pulsar el botón "Crear una nueva solicitud" situado en la parte de arriba del buscador. A continuación aparecerá una pantalla donde se tendrá que indicar si en la solicitud se van a introducir parcelas, almacenes de confección (Confección) o Invernaderos.

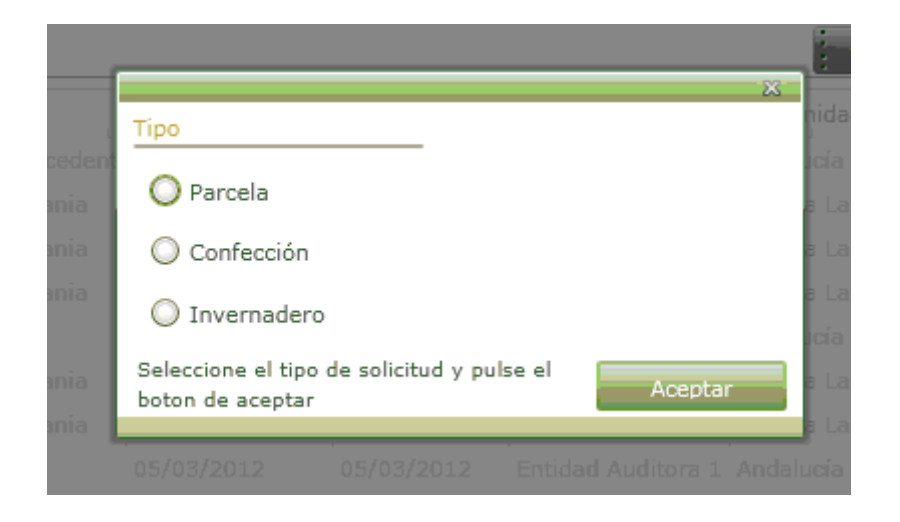

# 4.1.8.1. Solicitud de parcelas

| nu X                                              | i 🛍 🖬 🔎 .                                                                      | - Z 🎦           |                  |                                                                                   | _                  |          |
|---------------------------------------------------|--------------------------------------------------------------------------------|-----------------|------------------|-----------------------------------------------------------------------------------|--------------------|----------|
| Solicitudes                                       | Datos de la solicitud                                                          |                 |                  |                                                                                   |                    |          |
| Registro<br>Mis Datos<br>Ent. Auditoras<br>Gestor | Datos básicos —<br>Comunidad Autónoma<br>Campaña<br>Estado:<br>Documentación — | * Seleccione ur | na Comunidad 🔹 🔹 | Otros Datos -<br>Entidad Auditora *<br>Datos Envio<br>Fecha:<br>Nº, de solicitud: | No hay entidades   | •        |
| Campañas                                          | No hay n                                                                       | ingún documen   | to adjunto       |                                                                                   | Adjuntar/Ver docum | entación |
| Acerca de                                         | Parcelas                                                                       |                 |                  |                                                                                   |                    |          |
|                                                   | Titular Parcela                                                                | NIF             | Provincia        | Municipio                                                                         | Agregado           | Zona     |
|                                                   |                                                                                |                 |                  |                                                                                   |                    |          |
|                                                   |                                                                                |                 |                  |                                                                                   | Nueva              | Elminar  |

Una vez se rellenen los "Datos básicos" habrá que pulsar el botón de guardar y después el botón de editar para adjuntar documentación e introducir las parcelas.

Para adjuntar documentación, se deberá pulsar el botón correspondiente y se abrirá la siguiente pantalla:

| Die contraction of the second second |              |             | Counted V                                                                                                    | -               |
|----------------------------------------------------------------------------------------------------|--------------|-------------|----------------------------------------------------------------------------------------------------|-----------------|
| cumentos                                                                                                    |              |             |                                                                                                    | 1               |
| irchivo-                                                                                                    |              |             |                                                                                                    | -               |
| Nombre                                                                                                    |              |             | Exp                                                                                                    | lonar           |
| Descripción                                                                                                    |              |             | Güe                                                                                                    |                 |
|                                                                                                    |              |             | Contraction of the local division of the local division of the loc | war             |
| 1                                                                                                    |              |             |                                                                                                    |                 |
| rogreso -                                                                                                    |              |             | -                                                                                                    | a trans         |
|                                                                                                    |              |             | Can                                                                                                    | Celar           |
| istado de Documentos                                                                                                    |              |             |                                                                                                    |                 |
| Archivo                                                                                                    | Fecha - Hora | Descripción |                                                                                                    |                 |
|                                                                                                    |              |             |                                                                                                    |                 |
|                                                                                                    |              |             |                                                                                                    |                 |
|                                                                                                    |              |             |                                                                                                    |                 |
|                                                                                                    |              |             |                                                                                                    |                 |
|                                                                                                    |              |             |                                                                                                    |                 |
|                                                                                                    |              |             |                                                                                                    |                 |
|                                                                                                    |              |             | Descaroar                                                                                                    | liminar         |
|                                                                                                    |              |             | Descartuar                                                                                                    | liminar         |
|                                                                                                    |              |             | Descaroar E                                                                                                    | lminar<br>errar |

Para adjuntar la documentación se pulsará el botón de "Explorar", se buscará el archivo a adjuntar, se anotará una descripción en el apartado correspondiente y se pulsará "Guardar". Cuando el documento se haya guardado se cerrará la ventana con el botón "Cerrar".

Para crear una nueva parcela se deberá pulsar el botón de "Nuevo" y se accederá a la siguiente pantalla:

| -Localizaci<br>Provincia:  | ón<br>Seleccione u            | na provincia 🔹 ML                      | nicipio: No hay m       | unicipios            |
|----------------------------|-------------------------------|----------------------------------------|-------------------------|----------------------|
| Municipio :<br>Parcela: [c | SIGPAC INE<br>Por defe<br>Rec | cte 0 Agregado: 0<br>into: 0 Sup. (ha) | Zona: 0<br>): 0,00 Visu | Polígono: 0          |
| Especie                    | Variedad                      | Superficie varietal (ha)               | Prod. estimada (kg      | /ha) Fecha de recole |
|                            |                               |                                        |                         |                      |
|                            |                               |                                        |                         |                      |
|                            |                               |                                        |                         |                      |
| •                          |                               |                                        |                         |                      |

Una vez introducidos los datos, la parcela se podrá visualizar en el SigPac.

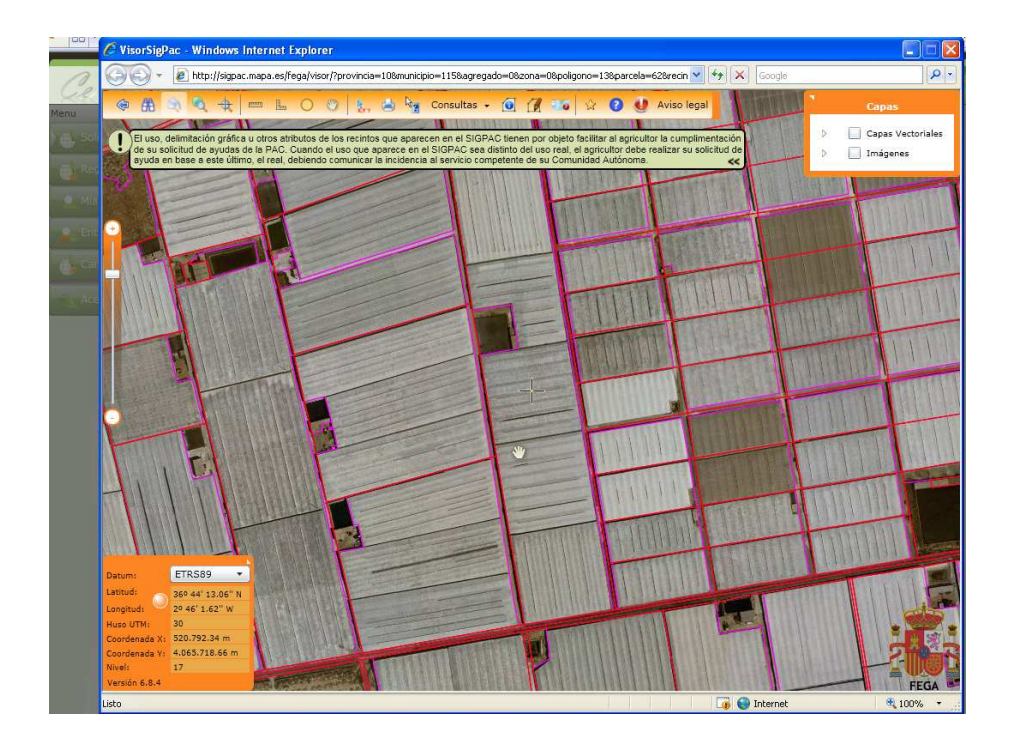

A Continuación se pulsará al botón "Añadir" y aparecerá la siguiente pantalla para introducir la variedad vegetal:

| Localización -                                               | tec                                                                                   | - 1                                                                                               | unisining Abili                                      | 1232              | +56/82          |
|--------------------------------------------------------------|---------------------------------------------------------------------------------------|---------------------------------------------------------------------------------------------------|------------------------------------------------------|-------------------|-----------------|
| Municipio SIGP<br>Parcela: 1<br>Variedad Parce<br>Especie Va | Variedad Veg<br>Variedad Veg<br>Especie:<br>Sup.(ha):<br>Producción E<br>Fecha estima | getal<br>getal<br>Seleccione una Espec<br>0,00 Variedad<br>stimada (en kg):<br>da de recolección: | cie<br>:<br>0,00<br><dd mm="" yyy<br="">Aceptar</dd> | V> 15<br>Cancelar | no: 1<br>IGPAC: |
|                                                              |                                                                                       |                                                                                                   |                                                      | Añadir:           | Eliminar        |

| D                                       | atos de la solicitud                                          |                                                   |           |                                                                                 |             |                 |       |
|-----------------------------------------|---------------------------------------------------------------|---------------------------------------------------|-----------|---------------------------------------------------------------------------------|-------------|-----------------|-------|
| Registro<br>Mis Datos<br>Ent. Auditoras | Datos básicos —<br>Comunidad Autónoma<br>Campaña *<br>Estado: | • Extremadura<br>Frutas de hueso de C<br>Borrador | anadá 🔹   | Otros Datos<br>Entidad Auditora *<br>Catos Envio<br>Fecha:<br>Nº. de solicitud: | Entidad F   | ruta Hueso      | •     |
| Gestor<br>Campañas<br><br>Acerca de     | -Documentación                                                | 1 documentos adjuntos                             | 5         |                                                                                 | Adjuntar/Ve | r documentación |       |
|                                         | Titular Parcela                                               | NIF                                               | Municipio | Agregado                                                                        | Zona        | Poligono        | Parce |
|                                         | Tragsatec                                                     | 12345678Z                                         | Badajoz   | 0                                                                               | 0           | 758             | 79    |
|                                         | Tragsatec                                                     | 12345678Z                                         | Badajoz   | 0                                                                               | 0           | 758             | 180   |
|                                         | Tragsatec                                                     | 12345678Z                                         | Badajoz   | 0                                                                               | 0           | 758             | 151   |
|                                         |                                                               |                                                   |           |                                                                                 |             |                 |       |

Una vez que se hayan adjuntado la documentación e introducido las parcelas, al pulsar el botón "Guardar", la solicitud pasa estado *Borrador*.

Para presentar la solicitud, se deberá pulsar el botón de "Enviar". Si la solicitud viene de estado *Borrador*, se deberá editar antes de enviar. En este momento la solicitud pasará a estado *Pendiente* y en "Datos Envío" se mostrará la "Fecha de envío" y el "N<sup>o</sup> de solicitud".

| tro<br>latos | - Datos básicos<br>Comunidad Autónoma * Ext | •]              | Otros Datos -<br>Entidad Auditora * Entidad Fruta Hueso |                             |                       |               |      |
|--------------|---------------------------------------------|-----------------|---------------------------------------------------------|-----------------------------|-----------------------|---------------|------|
| Auditoras    | Estado: Pendiente                           |                 |                                                         | Fecha:<br>Nº. de solicitud: | 15/03/201<br>01412000 | 2<br>02       |      |
| bañas        | -Documentación<br>Existen 1 docu            | imentos adjunto | 5                                                       |                             | Adjuntar/Vei          | documentación | 5    |
| a de         | - Parcelas                                  |                 |                                                         |                             |                       | 10            |      |
|              | Titular Parcela                             | NIF             | Municipio                                               | Agregado                    | Zona                  | Poligono      | Parc |
|              | Tragsatec                                   | 12345678Z       | Badajoz                                                 | 0                           | 0                     | 758           | 79   |
|              | Tragsatec                                   | 12345678Z       | Badajoz                                                 | 0                           | 0                     | 758           | 180  |
|              | Tragsatec                                   | 12345678Z       | Badajoz                                                 | 0                           | 0                     | 758           | 151  |
|              | 4                                           |                 |                                                         |                             |                       |               |      |

#### 4.1.8.2. Solicitud de Almacenes de confección

El procedimiento será el mismo que para la solicitud de parcelas pero variará la introducción de los datos para referenciar el almacén de confección.

| Date | s de la confección   |               |                   |                  | 23   |
|------|----------------------|---------------|-------------------|------------------|------|
|      | nfección             |               |                   |                  |      |
| Pro  | vincia: Seleccior    | ne una proi 🔹 | Municipio: N      | o hay municipios | •    |
| No   | mbre:                |               | Dirección:        |                  |      |
|      |                      |               |                   |                  | acto |
| CP   |                      | Telefono Co   | ntacto:           |                  |      |
| C    | aracterísticas       |               |                   |                  |      |
| Re   | gistro sanitario:    |               | Código asignad    | 0:               |      |
| Té   | enico de contacto: 🛛 |               |                   |                  |      |
| Em   | ail:                 |               |                   |                  |      |
| Lír  | eas confección:      | Eecha         | olocación de tran | npas:            |      |
|      |                      | ,             |                   |                  |      |
|      |                      |               | 1000              |                  |      |

Una vez que se introduzcan los datos, se mostrarán en el listado de datos de la solicitud. A continuación, habrá que pulsar "Guardar" (estado *Borrador*) y "Editar" para enviar (estado *Pendiente*).

|                            | 😫 🔟 . 🥕 🥔 🥔 .                                                              |                                                     |                                                                                   |                                          |                     |
|----------------------------|----------------------------------------------------------------------------|-----------------------------------------------------|-----------------------------------------------------------------------------------|------------------------------------------|---------------------|
| itudes Da                  | tos de la solicitud                                                        |                                                     |                                                                                   |                                          |                     |
| stro<br>Datos<br>Auditoras | -Datos básicos<br>Comunidad Autónoma * Ext<br>Campaña * Fru<br>Estado: Pen | remadura<br>tas de hueso de Canadá<br><b>diente</b> | Otros Datos     Entidad Auditora     Datos Envio     Fecha:     Nº, de solicitud: | * Entidad Fru<br>15/03/2012<br>014120000 | ta Hueso            |
| or<br>pañas                | -Decumentación<br>Existen 1 docu                                           | mentos adjuntos                                     |                                                                                   | Adjuntar/Ver                             | documentación       |
| ca de                      | - Confecciones                                                             |                                                     |                                                                                   |                                          |                     |
|                            | Nombre Confección                                                          | Dirección                                           | Municipio                                                                         | Código Postal                            | Técnico de Contacto |
|                            | Tragsatec                                                                  | Pol Camarillo                                       | Arroyo de San Serván                                                              | 6850                                     | Teresa              |
|                            |                                                                            |                                                     |                                                                                   |                                          |                     |

#### 4.1.8.3. Solicitud de invernaderos

El procedimiento será el mismo que para la solicitud de parcelas pero variará la introducción de los datos para referenciar el invernadero.

| tular:                  | Cif/Nif+                                   |
|-------------------------|--------------------------------------------|
|                         |                                            |
| Provincia: Seleccione   | una provint - Municipio: No hay municipios |
| Aunicipio SIGPAC INE    | fecto 0 Agregado: 0 Zona: 0 Polígono: 0    |
| Parcela: 0 Recir        | nto: 1 SubRecinto: Visualizar en SIGPAC:   |
| Características         |                                            |
| Especie: Seleccione     | una Espec  Sup. del recinto (ha): 0,00     |
| Código del invernadero: | Nº de puertas: 0                           |
| Producción estimada (kg | g/m2): 0,00                                |
|                         |                                            |

Una vez que se introduzcan los datos, se mostrarán en el listado de datos de la solicitud. A continuación, habrá que dar pulsar "Guardar" (estado *Borrador*) y "Editar" para enviar (estado *Pendiente*).

| Solicitudes                                                     |                                                                                             |                  |                                                                                                    |               |           |                 |               |    |
|-----------------------------------------------------------------|---------------------------------------------------------------------------------------------|------------------|----------------------------------------------------------------------------------------------------|---------------|-----------|-----------------|---------------|----|
| r Registro<br>Mis Datos<br>Ent. Auditoras<br>Gestor<br>Campañas | Comunidad Autónoma * Ext<br>Campaña * Fru<br>Estado: Pen<br>Documentación<br>Existen 1 docu | anadá V Er       | Otros Datos<br>Entidad Auditora * Entidad Fruta Hueso<br>Datos Envio<br>Fecha: 15/03/2012<br>Nº. de solicitud: 0141200004<br>Adjuntar/Ver documentación |               |           |                 |               |    |
| Acerca de                                                       | - Invernaderos                                                                              |                  | 1                                                                                                    |               |           | 1               |               |    |
|                                                                 | Titular Invernadero<br>Tragsatec                                                            | NIF<br>12345678Z | Municipio<br>Badajoz                                                                                                    | Agregado<br>0 | Zona<br>0 | Poligono<br>758 | Parcela<br>79 | Re |
|                                                                 |                                                                                             |                  |                                                                                                    |               |           |                 |               |    |

#### 4.1.9. Buscador de Parcelas /Invernaderos/ Confecciones

Al buscador de Parcelas/ Invernaderos /Confecciones se accederá a partir de la pestaña "Registro" situada en el Menú.

| Solicitudes    | Buscador de Pa                 | rcelas/Invernaderos,       | Confecciones |            |         |          |                |
|----------------|--------------------------------|----------------------------|--------------|------------|---------|----------|----------------|
| Registro       | Fecha registro                 | Desde 01/04/2012           | 15 Hasta     | 30/04/2012 | 15      | Poligono |                |
| Mis Datos      | Campaña Seleccione una Campaña |                            |              | •          | Parcela |          |                |
| Ent. Auditoras | Provincia                      | Seleccione una Provincia 🔹 |              |            | Recinto |          |                |
|                | Municipio                      | Seleccione un Municij      | pio          |            | •       |          |                |
| Gestor         | Tipo Solicitud                 | Seleccione un Tipo de      | e Solicitud  | •          |         |          | Buscar Limpiar |
| Campañas       | Resultado 📑                    |                            |              |            |         |          | Consula        |
| Acerca de      |                                |                            |              |            |         |          |                |

# **4.1.10. Mis Datos**

A los datos del Operador se accederá a partir de "Mis datos" situado en el Menú.

| Menu <                             |                          |                |     |                   |                  |
|------------------------------------|--------------------------|----------------|-----|-------------------|------------------|
| 🚯 Solicitudes                      | Operador                 |                |     |                   |                  |
| Registro                           | -Datos del operador      |                |     |                   |                  |
| 🔍 Mis Datos                        | Nombre                   | Luis           |     | Apellidos Ferna   | andez            |
| <ul> <li>Ent. Auditoras</li> </ul> | NIF/NIE/Pasaporte        | 51941791V      |     |                   |                  |
| Gestor                             | -Datos de la organizació |                |     |                   |                  |
| A Campañas                         | Razón Social             | ATM            |     |                   |                  |
|                                    | Provincia                | Madrid         | Ŧ   | Localidad         | (Madrid -        |
| 🔍 Acerca de                        | Tipo via pública         | Alameda        | Ŧ   | Nombre de la vi   | a De los Pasajes |
|                                    | Número                   | 3              |     | Código Postal     | 28038            |
|                                    | -Datos de contacto       |                |     |                   |                  |
|                                    | Número de teléfono       | 789789222      | ]   | Fax               | 222222           |
|                                    | Persona de Contacto      | Luis Fernandez | 0   | orreo electrónico | adua@tragsa.es   |
|                                    | L                        |                | - C |                   |                  |

# 4.1.11. Buscador de Entidades Auditoras

Al buscador de Entidades Auditoras se accederá a partir de "Ent. Auditoras" situado en el Menú.

| enu (          | 1001                      |                          |   |              |                |
|----------------|---------------------------|--------------------------|---|--------------|----------------|
| Solicitudes    | Buscador de Entidades Aud | loras                    |   |              |                |
| Registro       | Permisos para GA y Camp   | aña                      |   | N. N. W.     |                |
| Mis Datos      | Comunidad Autónoma        | Seleccione una Comunidad | • | Razón Social |                |
|                | Campaña                   | Seleccione una Campaña   | • | CIF          |                |
| Ent. Auditoras | J                         |                          |   |              |                |
| Gestor         |                           |                          |   |              | Buscar Limpian |
| Campañas       | 1                         |                          |   |              |                |
|                |                           |                          |   |              |                |
| Acerca de      |                           |                          |   |              |                |
|                |                           |                          |   |              |                |
|                |                           |                          |   |              |                |
|                |                           |                          |   |              |                |
|                |                           |                          |   |              |                |
|                |                           |                          |   |              |                |
|                |                           |                          |   |              |                |
|                |                           |                          |   |              |                |

# 4.1.12. Gestor documental

Se accederá a partir de la pestaña "Gestor" situada en el Menú.

| Cereg"         |         |                       |             | 🧘 Sesión iniciada por: XpovegSolicitante<br>Cuenta 💌                                                                                                    |
|----------------|---------|-----------------------|-------------|----------------------------------------------------------------------------------------------------|
| Menu 🔇         |         | Gestor de Contenidos  |             |                                                                                                    |
| Solicitudes    |         | dester de contenidos  |             |                                                                                                    |
|                | Titulo  |                       | Sección     | Seleccione una sección 🔹                                                                                                    |
| Registro       | Tag     |                       | Descripción |                                                                                                    |
| • Mis Datos    | Usuario | Seleccione un usuario | ✓ Fecha     | <pre></pre> <pre></pre> |
| Pit. Auditoras |         |                       |             |                                                                                                    |
| Gestor         |         |                       |             |                                                                                                    |
| Campañas       |         |                       |             |                                                                                                    |
| Acerca de      |         |                       |             |                                                                                                    |

# 4.1.13. Buscador de Campañas especiales

Al buscador de Campañas especiales se accederá a partir de la pestaña "Campañas" situada en el Menú.

| Menu             |                                |
|------------------|--------------------------------|
| Solicitudes      | Buscador de Campañas           |
| Registro         | Permisos para CA-y Campaña     |
| Mis Datos        | Nombre Pais Seleccione un país |
| 🔒 Ent. Auditoras | Buscar Limpiar                 |
| Gestor           |                                |
| Campañas         |                                |
| Acerca de        |                                |
|                  |                                |